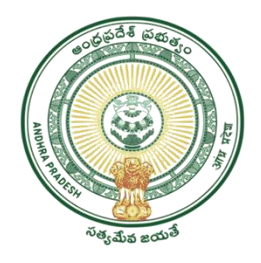

## **GOVERNMENT OF ANDHRA PRADESH**

## **GVWV & VSWS DEPARTMENT**

Auto Nagar, Vijayawada

## **User manual for Payment of MAUD Property Tax**

GSWS Department enabled Payment of MAUD Property Tax services in the secretariats through Cash Mode for the convenience of public.

1. Open The New VSWS portal using the link Website <a href="https://vswsonline.ap.gov.in/#/home">https://vswsonline.ap.gov.in/#/home</a>

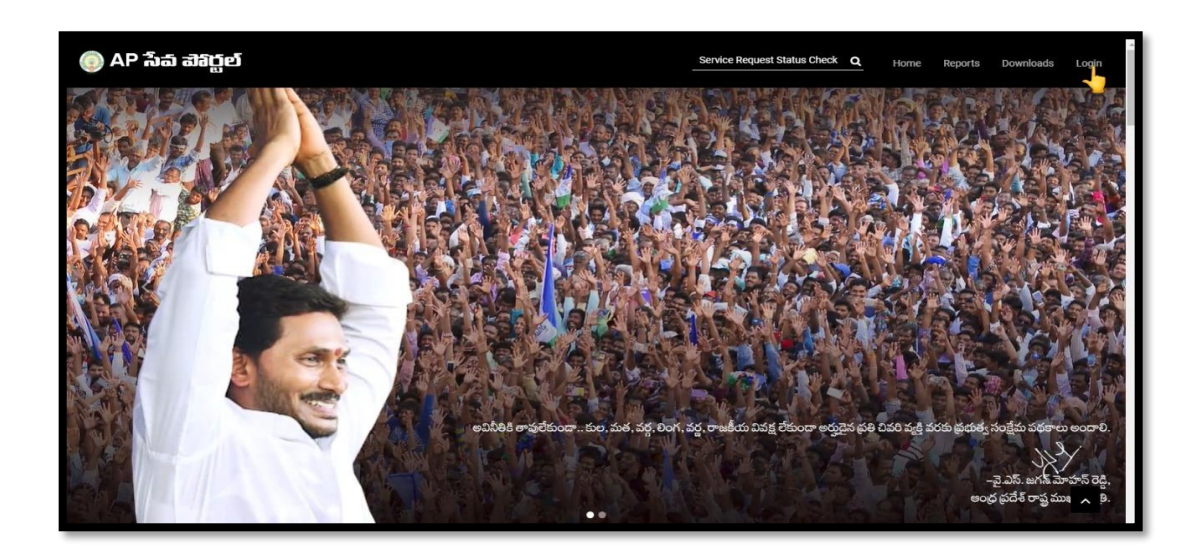

2. On clicking Login button, you will be redirected to login screen.

| Microsoft<br>Sign in<br>Email address, phone number or Skype<br>Can't access your account?<br>Next |   |                                    |
|----------------------------------------------------------------------------------------------------|---|------------------------------------|
| 🔍 Sign-in options                                                                                  |   |                                    |
|                                                                                                    | 1 | erms of use Privacy & cookies ···· |

3. Please click on Bill Payment Services link as shown in the below figure.

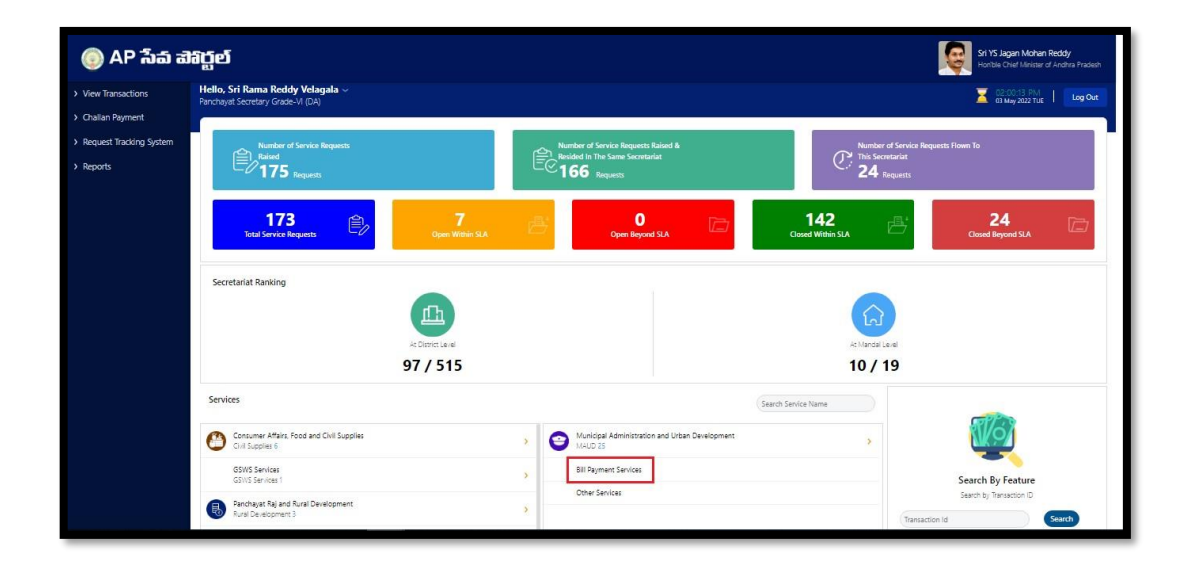

4. VSWS Site will be redirected to home page of Bill Payments page. Here you can select DMA for the payments of Property Tax.

| MeeSeva<br>bit to the sevant sevant seva | a<br>rvices Delivery Gateway                          | Department of Gram Volunteers / Ward Volunteers an<br>Village Secretariats / Ward Secretaria<br>Government of Andhra Prade |
|----------------------------------------------------------------------------------------------------|-------------------------------------------------------|----------------------------------------------------------------------------------------------------|
| Date And Time: May 10, 2022 3:14:08 PM<br>No Of Trans : 0                                                                                                    |                                                       | Welcome To I                                                                                                    |
|                                                                                                    | s                                                     | ervices                                                                                                    |
| EPDCL DMA ECHALLANII                                                                                                    | Reports                                               |                                                                                                    |
|                                                                                                    |                                                       |                                                                                                    |
|                                                                                                    |                                                       |                                                                                                    |
|                                                                                                    |                                                       |                                                                                                    |
| lights Reserved with Director,ESD                                                                                                    | Tue May 10 2022 15:15:01 GMT+0530 (India Standard Tin | Maintained by : APOnline Ltd, Mail to: meeseva.support@ac                                                                  |

5. Please Click on Property Tax new for payments of MAUD Property tax

| MeeSeva<br>Integrated Services Delivery Gateway | Department of Gram Volunteers / Ward Volunteers and<br>Village Secretariats / Ward Secretariats<br>Government of Andhra Pradesh |
|-------------------------------------------------|----------------------------------------------------------------------------------------------------|
|                                                 |                                                                                                    |
| DMA Serv                                        | lices                                                                                                    |
| Water Tax new Property Tax new                  |                                                                                                    |
| Services                                        | 1                                                                                                    |
|                                                 |                                                                                                    |
|                                                 |                                                                                                    |
|                                                 |                                                                                                    |
|                                                 |                                                                                                    |

6. Please enter Assessment Number /Old Assessment Number Then select the Respective ULB of the owner and click on get details

| MeeSeva<br>Integrated Services Delivery Gateway | Department of Gram Volunteers / Ward Volunteers and<br>Village Secretariats / Ward Secretariats<br>Government of Andhra Pradesh |  |  |  |  |  |  |  |
|-------------------------------------------------|----------------------------------------------------------------------------------------------------|--|--|--|--|--|--|--|
| DMA PRO                                         | PERTY TAX                                                                                                    |  |  |  |  |  |  |  |
| Assesment Number: 187.4632433                   |                                                                                                    |  |  |  |  |  |  |  |
| Old Assesment Number.                           |                                                                                                    |  |  |  |  |  |  |  |
| ULB Number*                                     | 1074-Bhimavaram v                                                                                                    |  |  |  |  |  |  |  |
| Get Details                                     | Services                                                                                                    |  |  |  |  |  |  |  |
|                                                 |                                                                                                    |  |  |  |  |  |  |  |

7. Now The details of Owner will show and payable amount with charges will show. Please select mode of payment and then submit

| (b))<br>(b))         | ເ<br>ເ<br>top | leeSeva<br>tegrated Services Deli | very Gateway      |                                        | Department of Gram Volunteers / Ward Volunteers and<br>Village Secretariats / Ward Secretariats<br>Government of Andhra Pradesh |
|----------------------|---------------|-----------------------------------|-------------------|----------------------------------------|----------------------------------------------------------------------------------------------------|
|                      |               |                                   |                   | PROPERTY TAX                           |                                                                                                    |
| Assessment Detai     | ls            |                                   |                   |                                        |                                                                                                    |
| Assessment No:       | 1074888458×   |                                   | Locality Name:    | Kanchkadkenskimmendek×                 |                                                                                                    |
| ULB Code:            | 1074          |                                   | ULB Name:         | Bhimavaram                             |                                                                                                    |
| Old Assessment No:   |               |                                   | Property Address: | 11-14-9/A, Kandikatlavari Veedhi, Reve | nue Ward No 17, Bhimavaram, 534201                                                                                              |
| Owner Details        |               |                                   |                   |                                        |                                                                                                    |
| Owner Name           |               |                                   | Mobile N          | 0                                      |                                                                                                    |
| Nakka Hanna Yunisy   |               |                                   | 994884            | 7774                                   |                                                                                                    |
| Property Tax Detai   | ils           |                                   |                   |                                        |                                                                                                    |
| Installment          | Tax Amount    | Cheque Bounce Penalty             | Penalty           | Rebate                                 | Total Amount                                                                                                    |
| 2022-2023-2          | 9527.0        | 0                                 | 0                 | 0                                      | 9527.0                                                                                                    |
| 2022-2023-1          | 9527.0        | 0                                 | 0                 | 0                                      | 9527.0                                                                                                    |
| Pay Mode             |               |                                   |                   |                                        |                                                                                                    |
| Pay Mode: -select- v | •             |                                   |                   |                                        |                                                                                                    |
| Payment details      |               |                                   |                   |                                        |                                                                                                    |
| Total Demand Proper  | ty Tax:       | 19054                             |                   |                                        |                                                                                                    |
| User Charges:        |               | 5                                 | -                 |                                        |                                                                                                    |
| Payble Amount        |               | 19054                             |                   |                                        |                                                                                                    |
| Total Paid Amount    |               | 19059                             |                   |                                        |                                                                                                    |
|                      |               |                                   |                   | Submit Services                        | ]                                                                                                    |

8. After Click on the ok as shown in above figure, Receipt will be generated.

| MeeSeva<br>Integrated Services Delivery Gateway |                                                                            | Department of Gr.<br>Vi       | am Volunteers / Ward Volu<br>illage Secretariats / Ward S<br>Government of Andh | nteers and<br>ecretariats<br>ra Pradesh |
|-------------------------------------------------|----------------------------------------------------------------------------|-------------------------------|---------------------------------------------------------------------------------|-----------------------------------------|
|                                                 |                                                                            |                               |                                                                                 | Print                                   |
|                                                 | Sachivalayam-BANK                                                          | COLONY-02 ,WEST GODAVARI      |                                                                                 |                                         |
|                                                 | DMA (Property Tax)<br>210740270000051<br>11-14-9/A, Kandikatlavi<br>534201 | ari Veedhi, Revenue Ward No 1 | 10-05-2022 15:21<br>7, Bhimavaram,                                              |                                         |
|                                                 | CASH                                                                       | AMOUNT<br>USER CHRGS          | 50<br>5                                                                         |                                         |
|                                                 | Fifty Five Only 21                                                         | 1074027WEDS/1/1               | 55.00                                                                           |                                         |
|                                                 |                                                                            |                               |                                                                                 |                                         |
|                                                 |                                                                            |                               |                                                                                 |                                         |
|                                                 |                                                                            |                               |                                                                                 |                                         |

9. Now these transactions will be enabled in VSWS 2.0 portal challan for payments can be pay through CHALLAN/UPI

| O AP බිබ ඔබවුවේ Sri YS Jagan Mohan Reddy Horible Chief Minister of Andrira Pradesh |                            |        |                    |                                 |                         |                                   |
|------------------------------------------------------------------------------------|----------------------------|--------|--------------------|---------------------------------|-------------------------|-----------------------------------|
| > Home                                                                             | Service                    | Transa | ction Details      |                                 |                         |                                   |
| > Reports                                                                          | Print Table Download Excel |        |                    |                                 |                         |                                   |
| > View Transaction                                                                 | 🗖 All                      | Sr.No. | TransactionID      | Service Name                    | Transaction Date        | Transaction Amount                |
| > Challan Payment                                                                  |                            | 44     | TRORZZ0423024004   |                                 | 25/04/2022 3:03:30 FIVI | 40                                |
| > Request Tracking System                                                          |                            | 45     | TROR220430001245   | ROR1B Certificate               | 30/04/2022 10:19:39 AM  | 40                                |
| 20 2249 5 0 4 2 4 5 2 2 2 2 0 5 2 5 5 2 5 5 0 5 5 5 5 5 5                          | 46 TROR220430001387        |        | ROR1B Certificate  | tificate 30/04/2022 10:21:52 AM |                         |                                   |
| List Of Services                                                                   |                            | 47     | TROR220430005253   | ROR1B Certificate               | 30/04/2022 11:03:30 AM  | 40                                |
| <ul> <li>Application Submission</li> </ul>                                         |                            | 48     | TROR220502046891   | ROR1B Certificate               | 02/05/2022 1:17:36 PM   | 40                                |
| + Consumer Affairs Food and Civil                                                  |                            | 49     | TROR220502047099   | ROR1B Certificate               | 02/05/2022 1:20:03 PM   | 40                                |
| Supplies                                                                           |                            | 50     | TROR220502060876   | ROR1B Certificate               | 02/05/2022 4:19:34 PM   | 40                                |
| + GSWS Services                                                                    |                            | 51     | T3220503000247     | Bill Payments                   | 03/05/2022 1:09:45 PM   | 435                               |
| + Panchayat Raj and Rural<br>Development                                           |                            | Sel    | ect Payment Mode : | Total Amount :                  | Total Selec             | ted Transaction Count :           |
| + Revenue                                                                          |                            | S      | elect 🗸            | 0/-                             | D                       | enven uzabon 6 17 4009096 (23858) |

10. Reprint receipt: You can reprint the receipt of the transactions from the reports for the same day transactions... click on reports

| MeeSeva<br>Integrated Services Delivery                   | Department of Gram Volunteers / Ward Volunteers an<br>Village Secretariats / Ward Secretaria<br>Gateway Government of Andhra Prade |
|-----------------------------------------------------------|----------------------------------------------------------------------------------------------------|
| Date And Time: May 10, 2022 3:14:08 PM<br>No Of Trans : 0 | Welcome To I                                                                                                    |
|                                                           | Services                                                                                                    |
| EPDCL DMA ECHALLANII Reports                              |                                                                                                    |
|                                                           |                                                                                                    |
|                                                           |                                                                                                    |
|                                                           |                                                                                                    |
|                                                           |                                                                                                    |
|                                                           |                                                                                                    |
|                                                           |                                                                                                    |
|                                                           |                                                                                                    |
| tights Reserved with Director,ESD Tue May 10 2022         | 15-15:01 GMT+0530 (India Standard Time) Maintained by : APOnline Ltd, Mail to: meeseva.support@ap                                  |

11. Reprint receipt: click on REP – 11 Reprint Receipt

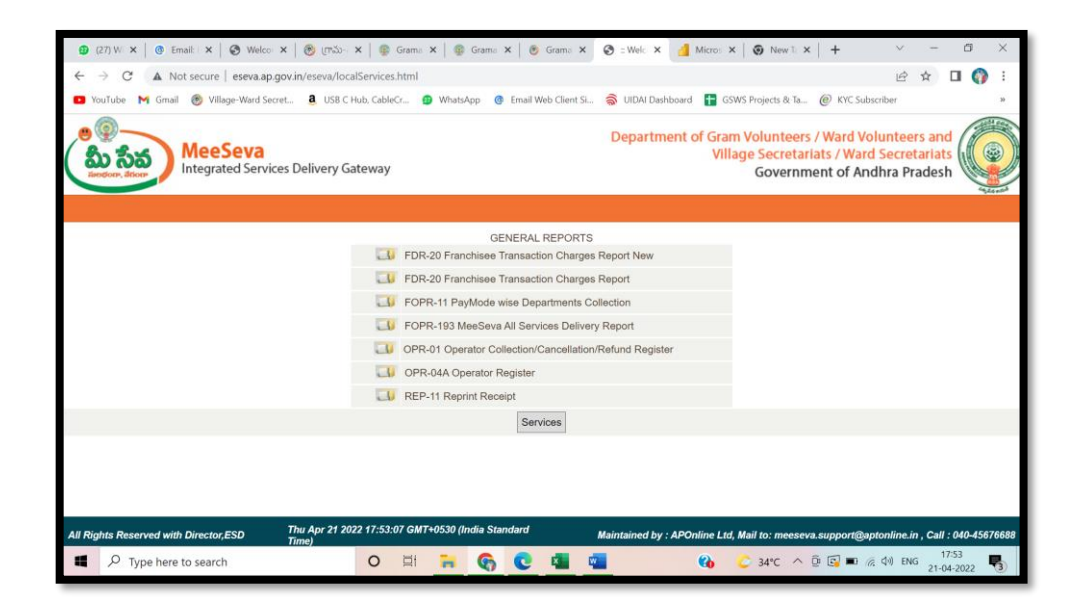

12. Reprint receipt: fill the transaction number, Department name and click on get details

•

| Ø      | (27) W: 🗙   💿 Email: : 🗙   🔕 Welco: 🗴   ⑧ (四弘-: 🗴   ⑧ Grama 🗴   ⑨ Grama 🗴   ⑨ Grama 🗴   ⑨ Grama 🗴   ⑨ Srama 🗴                                                               | $\sim$        | -              | ٥              | $\times$ |
|--------|----------------------------------------------------------------------------------------------------|---------------|----------------|----------------|----------|
| ~      | → C 🔺 Not secure   eseva.ap.gov.in/eseva/localServices.html                                                                                                    | Ŀ             | ☆              | . 🕥            |          |
| •      | YouTube M Gmail 🛞 Village-Ward Secret 🤱 USB C Hub, CableCr 🌒 WhatsApp 🔞 Email Web Client St 斎 UIDAI Dashboard 탐 GSWS Projects & Ta 🍘 KYC Subscrib                           | er            |                |                | 30       |
|        | Department of Gram Volunteers / Ward Volur     Village Secretariats / Ward Se     Village Secretariats / Ward Se     Village Secretariats / Ward Se     Government of Andhr | cret<br>a Pra | ariat<br>adesi |                |          |
|        |                                                                                                    |               |                |                |          |
|        | Reprint Receipt                                                                                                    |               |                |                |          |
|        | Transaction Date:21-04-2022                                                                                                    |               |                |                |          |
|        | Consumer No Trans No 106906050000002                                                                                                    |               |                |                |          |
|        | Department [148_CENTRAL POWER DISTRIBUTION COMPANY LTD                                                                                                    |               |                |                |          |
|        | GetDetails Back Services                                                                                                    |               |                |                |          |
|        |                                                                                                    |               |                |                |          |
|        |                                                                                                    |               |                |                |          |
|        |                                                                                                    |               |                |                |          |
|        |                                                                                                    |               |                |                |          |
|        |                                                                                                    |               |                |                |          |
|        |                                                                                                    |               |                |                |          |
| All Ri | tights Reserved with Director,ESD Thu Apr 21 2022 17:53:32 GMT+0530 (India Standard Maintained by : APOnline Ltd, Mail to: meeseva.support@apton                            | line.in       | , Call         | : 040-45       | 676688   |
|        | 🔎 Type here to search O 🛱 🐂 🚱 C 🧧 🖷 🖓 🏠 34*C ^ 🖗 🕼 💌 🦽 🕸                                                                                                    | ) ENG         | 1<br>21-0      | 7:53<br>4-2022 | -        |

## THANK YOU